# 2 セットアップ (Windowsパソコンへ)

| Windowsパソコンに本機を取り付ける      |
|---------------------------|
| Windowsパソコンへのインストール       |
| インストーラーが自動的に起動しない場合       |
| Windowsパソコンから本機を取り外す      |
| ユーティリティをアンインストール(削除)する場合2 |

## Windowsパソコンに本機を取り付ける

EM chip <micro>を取り付けている本機をパソコンのUSBポートに接続します。パソコンがデータ通信 カード(本機)を認識します(パソコンが本機を認識するまで45秒程度かかります)。

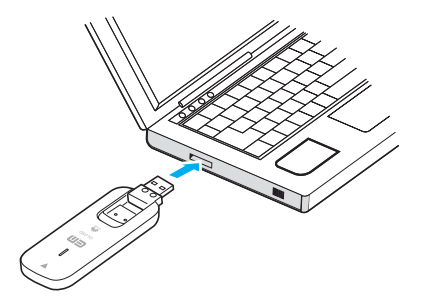

Windowsの場合では、システムからメッセージが表示されたら、本機の接続完了となります。 ユーティリティのインストールについては本書の20ページ「Windowsパソコンへのインストール」をご参照 ください。

| 注意 | <ul> <li>本機をパソコンに取り付けた状態でスリーブ(サスペンド/レジューム)、または休止(ハイパネーション)を行うと、正常に動作しない場合があります。必ず本機を取り外してから、スリーブ(サスペンド/レジューム)、または休止(ハイバネーション)を行ってください。</li> <li>本機をパソコンに取り付けた状態で、再起動や電源を入れると正常に動作しない場合がありますので、パソコンを起動する前に本機を取り外してください。</li> </ul> |
|----|----------------------------------------------------------------------------------------------------|
|    |                                                                                                    |
| 説明 | <ul> <li>本機のUSBコネクタは、起こしたり倒したりできます。</li> <li>パソコンとの接続時は、本機のUSBコネクタを矢印の方向に起こします。</li> </ul>                                                                                                    |
|    | ※本機を持ち運ぶときは、パソコンから取り外し、USBコネクタを倒してください。パソコンに接続<br>したままやUSBコネクタを起こしたままで持ち運ぶと、USBコネクタなどに誤って衝撃がかかり、<br>故障の原因となります。                                                                                                    |

19

### Windowsパソコンへのインストール

画面表示、手順はWindows 8を例としています。

| 2 | 注意 | • | インストール中に、本機を取り外さないでください。インストールが正常に行われない、または、シス<br>テムがダウンしたり、そのほかの異常を起こしたりする恐れがあります。<br>管理者権限(Administrator)でログインしてください。管理者権限の確認方法は本書の55ページを参<br>照してください。                                                                                                    |
|---|----|---|----------------------------------------------------------------------------------------------------|
|   |    |   |                                                                                                    |
|   | 説明 | • | 本機にはユーティリティインストーラー、デバイスドライバが保存されており、初めてお使いの場<br>合、最初にUSB大容量記憶デバイスがインストールされ(本機をパソコンに接続後45秒程度か<br>かります)、その後ユーティリティインストーラーが起動し、本機のデバイスドライバとユーティリ<br>ティソフトが自動的にインストールされます。<br>本機以外または本体に内蔵されているよりも古いバージョンのEMOBILE HWユーティリティが既<br>にインストールされている場合には、新しいバージョンをインストールするかどうかのメッセージ<br>が表示されます。「はい」をクリックすると、古いバージョンをアンインストールしてからインストー<br>ルを開始します。 |
| 1 | パソ |   | ンの電源を入れ. OSを起動します。                                                                                                    |

- 2. 本機をパソコンに接続します。
- CDドライブへの操作を確認するメッセージが表示されたら、「EMOBILE\_UTILITY」をタップまた はクリックします。(Windows 8のみ)
  - ・ 自動再生の設定によってはメッセージが表示されなかったり、一定時間が過ぎるとメッセージが消える場合があります。そのときは、24ページを参照してドライバをインストールします。
- 4. 「AutoRun.exeの実行」をタップまたはクリックします。

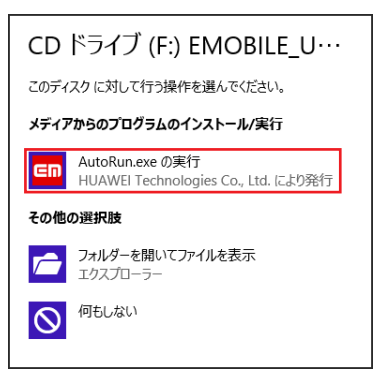

- 「ユーザーアカウント制御」の画面が表示されたら「はい」をタップまたはクリックします。ユー ザーアカウント制御の設定によってはメッセージが表示されない場合があります。
- ・ Windows Vistaの場合は「続行」をクリックします。
- Windows XPの場合、「自動再生」および「ユーザーアカウント制御」画面は表示されません。
   次の手順に進みます。

5. 「Japanese(日本語)」を選択して「OK」をタップまたはクリックします。

| インストーラーの言語    | ×     |
|---------------|-------|
| 言語を選択してくだざい。  |       |
| Japanese(日本語) | ¥     |
| ОК            | キャンセル |

- ・ 本機の通信性能を最大限に活用するための通信設定の最適化を行っています。
   ・ インストーラーが自動的に起動しない場合は、本書の24ページを参照してください。
- 6. 「次へ」をタップまたはクリックします。

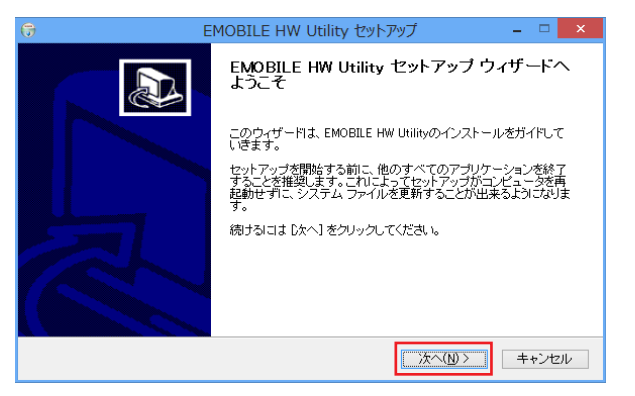

7. 「同意する」をタップまたはクリックします。

| G EMOBILE HW Utility セットアップ                                                                                                    | - 🗆 🗙      |  |  |  |
|----------------------------------------------------------------------------------------------------|------------|--|--|--|
| 使用許諾契約書<br>EMOBILE HW Utilityをインストールする前に、使用許諾条件を確認してください。                                                                          |            |  |  |  |
| [Page Down]を押して使用許諾契約書をすべてお読みください。                                                                                                 |            |  |  |  |
| 【使用許諾契約】                                                                                                    | ^          |  |  |  |
| ソフトウェア使用条件<br>イー・アクセス株式会社(以下「弊社」といいます。)は、本使用条件とともにご提供するソフト「<br>(以下評議コログラム」といいます。)を使用する権利を下記条項に基づきお客様に評語し、ま<br>も下記条項にご同意いただくものとします。 | ウェア<br>5客様 |  |  |  |
| 1 期 問                                                                                                    | ~          |  |  |  |
| 使用許諾契約書のすべての条件に同意するならば、「同意する」を選んでインストールを続けてください。<br>EMOBILE HW Utility をインストールするには、使用許諾契約書に同意する必要があります。<br>                        |            |  |  |  |
| < 戻る(B) 同意する(A)                                                                                                    | キャンセル      |  |  |  |

8. 「次へ」をタップまたはクリックします。

| 0                   | EMOBILE HW                                    | / Utility セットアップ                  | -                     | □ ×      |
|---------------------|-----------------------------------------------|-----------------------------------|-----------------------|----------|
| インストール<br>EMOBILE H | <b>先を選んでください。</b><br>W Utilityをインストールするフォルダを  | 逍遥んでください。                         |                       |          |
| EMOBILE H<br>参照]を押し | M Utilityを以下のフォルダにインストー<br>て、別のフォルダを選択してください。 | ールします。異なったフォルタ<br>続けるには [次へ] をクリッ | ゴこインストールす<br>クしてください。 | '&itt, [ |
| インストー<br>CXProg     | し先 フォルダ<br>ram Files¥EMOBILE HW Utility       |                                   | 参照( <u>R</u> )        |          |
| 必要なディン<br>利用可能な     | ンクスペース: 53.8MB<br>ディスクスペース: 9.7GB             |                                   |                       |          |
|                     |                                               | 〈戻る(B) 次/                         | <u>√(N)</u> > +       | ャンセル     |

9. スタートメニューを設定し、「インストール」をタップまたはクリックします。

| 🕞 EMOBILE HW Utility セットアップ – 🗆 🗙                                                                                                    |
|----------------------------------------------------------------------------------------------------|
| スタートメニュー フォルダを選んでください。<br>EMOBILE HW Utilityのショートカットを作成するスタートメニュー フォルダを選んでください。                                                                                                    |
| このブログラムのショートカットを作成したいスタートメニュー フォルダを選択してください。また、作成する<br>新しいフォルダに名前をつけることもできます。                                                                                                    |
| EMOBILE HW Utility                                                                                                    |
| and the second second s |
| Decision of the second second s                                                                                                    |
| Contraction of the second second seco |
|                                                                                                    |
|                                                                                                    |
| < 戻る(B) インストール キャンセル                                                                                                    |

- インストールが始まります。
- 10.「今すぐ再起動する」を選択し、「完了」をタップまたはクリックします。

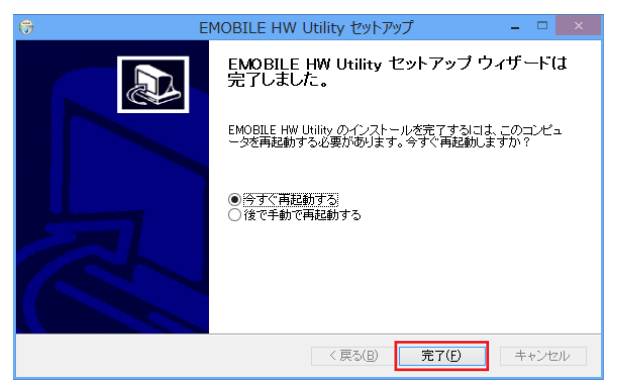

- ・ 再起動するとインストールが完了します。
- 注意 ・ パソコンを再起動しないとインストールが完了しません。必ず再起動してください。
  - 本機を取り付けた状態で再起動や電源を入れると正常に動作しない場合があるので、OS起動前に本機を取り外してください。

お買い上げ時は、OS起動時にEMOBILE HWユーティリティが自動的に最小化表示で起動するように 設定されています。インターネットに接続するには、本機をパソコンのUSBポートに接続します。詳しく は、本書の40ページ「インターネットに接続/切断する」を参照してください。 インストーラーが自動的に起動しない場合

ご利用中のパソコンの環境によってはインストールが自動的に開始されないことがあります。その場合は、下記の手順にてインストールしてください。画面表示、手順はWindows 8を例としています。 ※まず、Windowsパソコンの電源を入れ、本機を接続した状態にしてください。

- デスクトップ画面で、画面の右端からスワイプ(マウスで操作する場合は、画面の右上隅/右 下隅に移動) → チャームで「検索」→「アプリ」→「コンピューター」をタップまたはクリックしま す。
  - Windows 7の場合は「スタート」→「コンピューター」、Windows Vistaの場合は「スタート」→「コンピュータ」、Windows XPの場合は「スタート」→「マイコンピュータ」をクリックします。
- 2. 「EMOBILE\_UTILITY」をダブルタップまたはダブルクリックします。

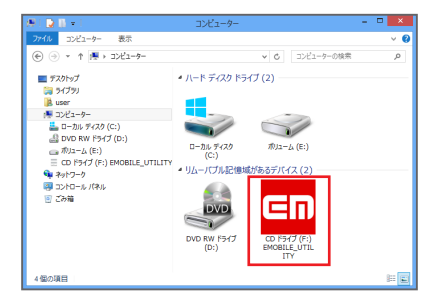

- 「ユーザーアカウント制御」の画面が表示されたら「はい」をタップまたはクリックします。ユー ザーアカウント制御の設定によってはメッセージが表示されない場合があります。
- Windows Vistaの場合は「続行」をクリックします。
- ・ Windows XPの場合、「ユーザーアカウント制御」画面は表示されません。次に進みます。
- 3. 以降は、21ページの手順5からを参照してください。

### Windowsパソコンから本機を取り外す

本機をWindowsパソコンから取り外すときは、次の方法で行ってください。無理に取り外すと、故障の 原因となります。

注意 本機を取り外す前に、ユーティリティを終了させてください。データ通信中は本機を取り外さないでください。

● Windows 8/Windows 7の場合

データの送受信が終了していることを確認し、本機を取り外してください。

O Windows Vista∠Windows XPの場合

「ハードウェアの安全な取り外し」機能でデバイスの動作を停止させてから、本機をパソコンから取り 外します。

- タスクトレイの a をダブルクリックします。
   Windows XPをお使いの場合は、タスクトレイの S をダブルクリックしてください。
- 2. 「USB大容量記憶装置」を選択して「停止」をクリックします。

| ≪ ハードウェアの安全な取り外し ×                                                     |  |  |  |
|------------------------------------------------------------------------|--|--|--|
| アの外すデバイスを選択して「停止」をグックしてください。取り外しの安全が確認された     らコンピュータがらデバイスを取り外してください。 |  |  |  |
| ハードウェア デバイス(出)                                                         |  |  |  |
| USB 大学名称性经常<br>HUAWEI Mass Storage USB Device - (E:)                   |  |  |  |
|                                                                        |  |  |  |
|                                                                        |  |  |  |
|                                                                        |  |  |  |
|                                                                        |  |  |  |
| USB 大容量記憶装置(0000.001d.0007.004.000.000.000.000.000)                    |  |  |  |
| プロパティ(2) (停止⑤)                                                         |  |  |  |
| ▼デバイスコンポーネントを表示する(D)                                                   |  |  |  |
| 開:30                                                                   |  |  |  |

- 複数の「USB大容量記憶装置」が表示されている場合は、画面左下の「デバイスコンポーネントを表示する」のチェックを付けると、本機を表す「USB大容量記憶装置」を確認することができます。
- Windows XPの場合は、「USB大容量記憶装置デバイス」と表示されます。

3. 「OK」をクリックします。

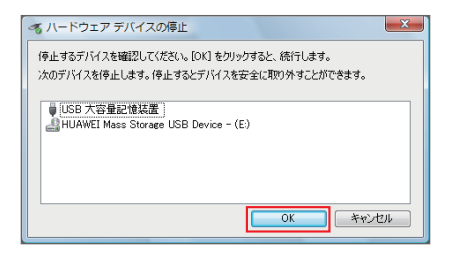

- ・ 安全に取り外し可能なメッセージが表示されます。
- 4. パソコンから本機を取り外します。

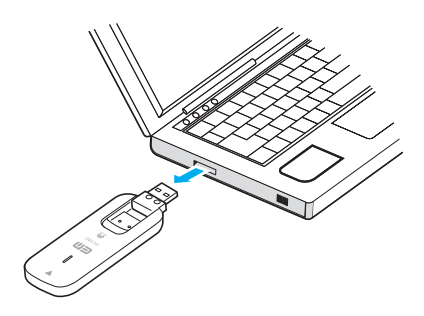

注意 本機の特性上、「ハードウェアデバイスの停止」を実行しても本体のLEDが点滅することがあります が、そのまま取り外して問題ありません。

#### ユーティリティをアンインストール(削除)する場合

インストールしたパソコンで「EMOBILE HWユーティリティ」を利用しなくなった場合には、パソコンから ユーティリティをアンインストール(削除)します。

 注意
 ・ 本操作は、Windowsパソコンから、ユーティリティをアンインストール(削除)する操作です。アン インストール(削除)すると本機が利用できなくなります。
 ・ アンインストール(削除)してしまった場合、再度ご利用になるには、もう一度インストールする必 要があります。

画面表示、手順はWindows 8を例としています。

- デスクトップ画面で、画面の右端からスワイプ(マウスで操作する場合は、画面の右上隅/右 下隅に移動) → チャームで「設定」→「コントロールパネル」→「プログラムのアンインストー ル」をタップまたはクリックします。
  - Windows 7/Windows Vista/Windows XPの場合は、「スタート」→「すべてのプログラム」
     →「EMOBILE HW Utility」→「Uninstall」をクリックします。手順3に進みます。
  - 「ユーザーアカウント制御」の画面が表示されたら、Windows 7の場合は「はい」、Windows Vistaの場合は「続行」をクリックします。ユーザーアカウント制御の設定によってはメッセー ジが表示されない場合があります。
  - Windows XPの場合は「自動再生」および「ユーザーアカウント制御」画面は表示されません。
- 2. 「EMOBILE HW Utility」を選択して「アンインストールと変更」をタップまたはクリックします。

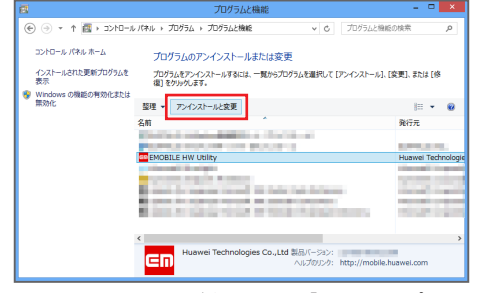

 「ユーザーアカウント制御」の画面が表示されたら「はい」をタップまたはクリックします。ユー ザーアカウント制御の設定によってはメッセージが表示されない場合があります。 3. 「次へ」をタップまたはクリックします。

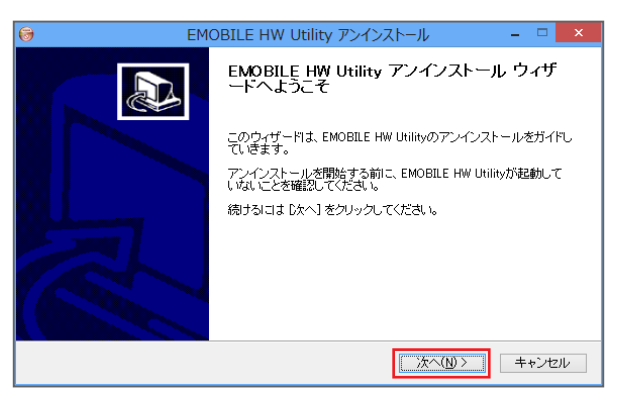

4. 「アンインストール」をタップまたはクリックします。

| 6                                                                                    | EMOBILE HW Utility アンインストール            | - 🗆 🗙       |  |  |
|--------------------------------------------------------------------------------------|----------------------------------------|-------------|--|--|
| EMOBILE HW Utility<br>EMOBILE HW Utility?                                            | <b>yのアンインストール</b><br>をこのコンビュータから削除します。 | 6           |  |  |
| EMOBILE HW Utilityは、以下のフォルダからアンインストールされます。 アンインストールを始めるI コま<br>Iアインストール をクリックしてください。 |                                        |             |  |  |
| アンインストール元:                                                                           | C¥Program Files¥EMOBILE HW Utility¥    |             |  |  |
|                                                                                      | < 戻る(B) アンインスト                         | ール(U) キャンセル |  |  |

5. 「完了」をタップまたはクリックします。

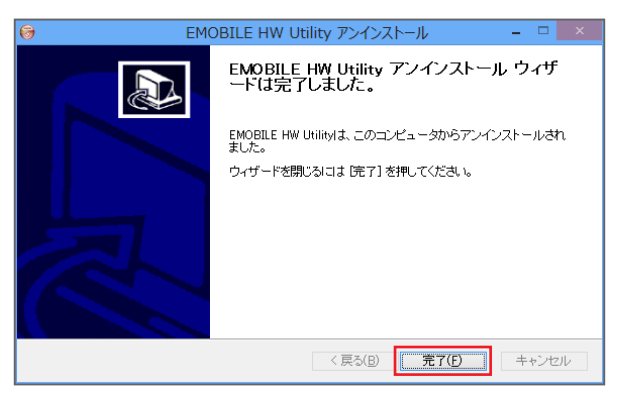